Nuttige tip indien jullie netwerk niet meer functioneert na een Update van Windows 10

Nadat een update die Windows 10 geïnstalleerd heeft is het mogelijk dat jullie netwerk niet meer werkt. Dit komt omdat de update een instelling aangepast heeft in NETWERKCEMTRUM.

Dit kan je oplossen door deze gewijzigde instelling terug aan te passen via:

## OP DE HOOFDCOMPUTER

-Configuratiescherm
-Netwerkcentrum
-Geavanceerde instellingen voor delen en wijzigen
-Alle netwerken (openvouwen)
-Met wachtwoord beveiligd delen uitschakelen (aanduiden)

Groeten Marc Data Technology

Conseil utile si votre réseau ne fonctionne pas après une mise à jour à partir de Windows 10

Grâce à une mise à jour installé Windows 10, il est possible que votre réseau ne fonctionne plus. En effet, la mise à jour a changé un paramètre dans CENTRE RESEAU ET PARTAGE.

Ceci peut être résolu en ajustant correspond revenir par

## SUR L'ORDINATEUR PRINCIPAL

-Panneau de Configuration
-Centre Réseau et partage
-Modifier les paramètres de partage avancés
-Tous les réseaux
au bas de l'écran: indiquer
-Désactiver le partage protégé par mot de passe (déactiver)
-Enregistrer le modifications
Ou

-Paramètres

-Réseau et internet

-Centre réseau et partage

-Modifier les paramètres de partage avancés

-Tous les réseaux

au bas de l'écran: indiquer

-Désactiver le partage protégé par mot de passe (déactiver)

-Enregistrer le modifications

Salutations Marc Data Technology